### CCC ONE® Salvage Assignment - Portal

The Salvage Assignment product allows you to submit Salvage Assignments to Introduction Salvage Vendors. It also allows a Salvage Coordinator to track the Salvage cycle for your claims.

> This document contains a series of job aids for submitting a Salvage Assignment via the CCC Portal.

| Торіс                            |  |  |  |  |  |
|----------------------------------|--|--|--|--|--|
| Create Salvage Assignment        |  |  |  |  |  |
| Salvage Status & Business Events |  |  |  |  |  |
| Updating a Salvage Assignment    |  |  |  |  |  |

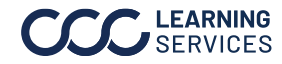

### **Create Salvage Assignment**

This job aid describes how to **submit** a Salvage Assignment to a Vendor. There Introduction are two steps:

| Step | Action                                                        |
|------|---------------------------------------------------------------|
| 1    | Search for the Claim for which you want to create the Salvage |
|      | Assignment                                                    |
| 2    | Create the Salvage Assignment for that Claim                  |

Once you locate the claim and create the Salvage Assignment, you can then modify it, cancel it, or reassign the Salvage Coordinator.

#### Login to the CCC Portal at www.mycccportal. Enter your User ID and Login to Portal **Password** and click the Log In button. The Portal Home Page opens.

| Part | Description                                                              |
|------|--------------------------------------------------------------------------|
| А    | Click the <b>magnifying glass</b> to open a page containing links to all |
|      | Searches and Worklists available to you.                                 |
| В    | Use <b>Quick Search for Claim Folders</b> if you have a partial or full  |
|      | Claim Reference ID.                                                      |
| С    | Salvage Claims to Manage is the Worklist used to manage Salvage          |
|      | Assignments. Here you can see a quick overview of the Claim or           |
|      | open a Claim Folder by clicking on a Claim Reference ID.                 |
| D    | Use <b>Assign Salvage Claims</b> to assign a Salvage Coordinator and to  |
|      | search for Salvage Claims to see their status.                           |

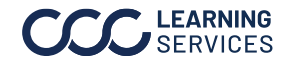

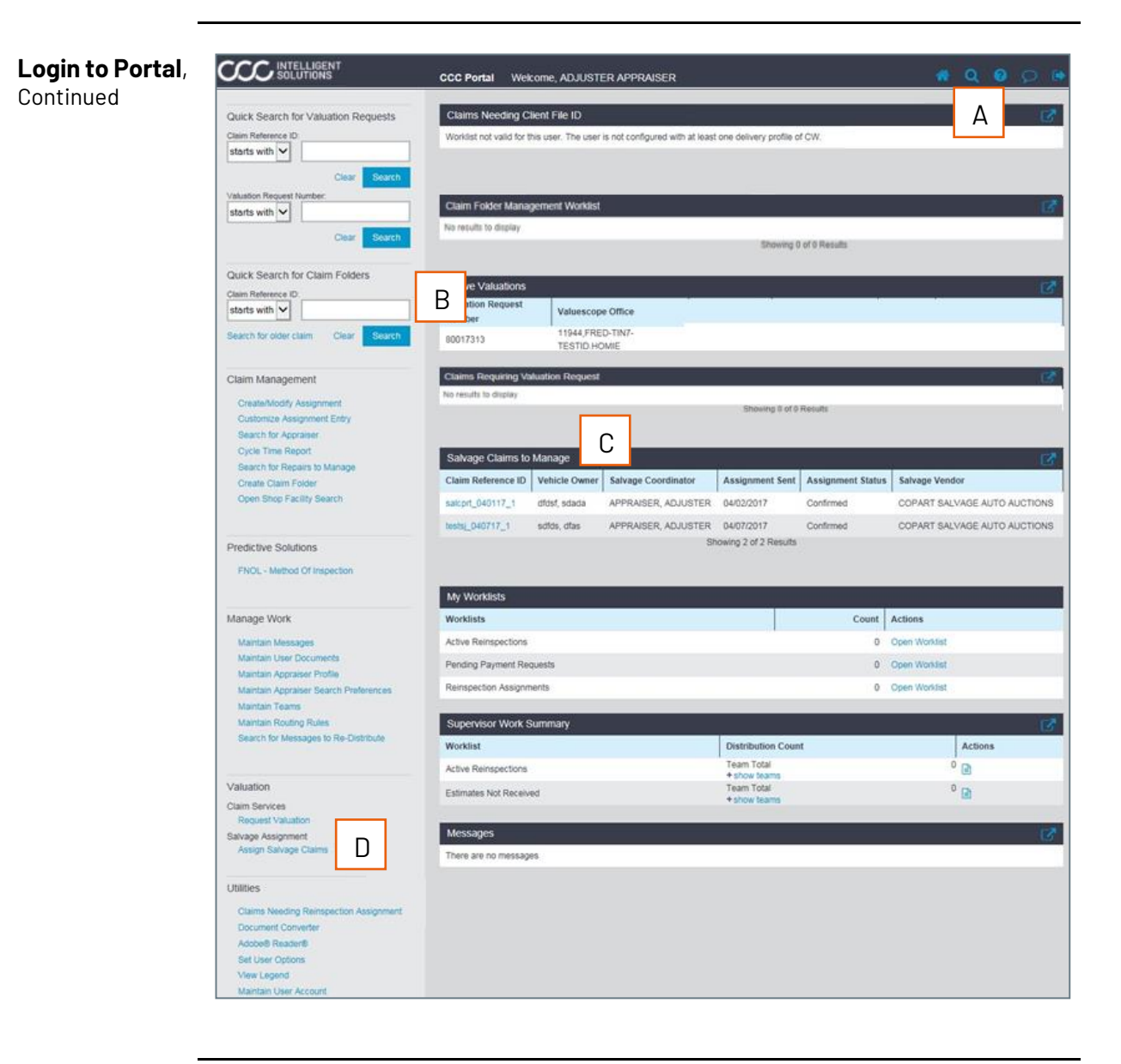

Continued on next page

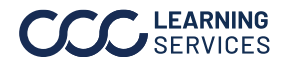

LEARNING ©2017-2024. CCC Intelligent Solutions Inc. All rights reserved. SERVICES CCC° is a trademark of CCC Intelligent Solutions Inc.

Login to Portal, Use Quick Search for Claim Folders to locate the Claim Folder for which you'd Continued like to submit a Salvage Assignment. Click on the desired Claim Reference ID to open it.

> Click the Create/Edit Salvage Assignment link. The Create/Edit Salvage Assignment page displays as shown in the next section of this job aid.

|                                                                                                    | Claim Folder                                                               | : testsj_040717_1 😋                                                                 |                                            |             |            |           | 1      | a 0            | Q   |  |
|----------------------------------------------------------------------------------------------------|----------------------------------------------------------------------------|-------------------------------------------------------------------------------------|--------------------------------------------|-------------|------------|-----------|--------|----------------|-----|--|
| Actions Data Contacts                                                                                                    | Summary                                                                    | Documents (1) Imag                                                                  | es (0) History                             |             |            |           |        |                |     |  |
| Common Actions<br>Change Claim Folder TL Indicator<br>Create Claim Folder Note<br>Upload Documents<br>Email Attachments<br>Contact Customer                                                                                  | 2012 Acura<br>Documents<br>Date<br>There are no                            | TL<br>for Review<br>Document<br>documents to review.                                | Est/Supp                                   |             | Amount     | Status    |        | Actions        |     |  |
| Claim Management<br>Assign Client File ID<br>Create Check Request<br>Change Claim Folder Status to Closed<br>Create/Modify Appraisal Assignment<br>Manage My Reminders<br>Update Repair Details<br>Send Open Shop Assignment | Most Recent<br>Date<br>There is no cl<br>Assignmen<br>Date<br>There are no | It Claim Information Document aim information available. IS Assignment assignments. | Est/Supp                                   | Ass         | igned To   | •         | Mode   | Status<br>Stat | u\$ |  |
| Valuation<br>Submit CRV Form<br>Request Valuation<br>Request Vehicle Equipment Information<br>Email Valuation Guide                                                                                                    | Valuation R<br>Date 1<br>There are no                                      | lequests<br>/afuation Request Number<br>valuation requests.                         |                                            |             | Proposed 5 | ettlement | Status | Actio          | ons |  |
| Reinspection<br>View Reinspection Details<br>Assign Reinspection                                                                                                    | Date<br>There are no                                                       | Document<br>Salvage Threshold compare re                                            | Latest Salvage Sta<br>ports.<br>04/07/2017 | atus        | Est/Supp   | Assignm   | rent   | Status         | med |  |
| Re-Reinspection<br>Assign Re-Reinspection                                                                                                    | Appointmen                                                                 | nts                                                                                 | New Assignment A                           | ccepted     |            | ~         |        | Conn           |     |  |
| Salvage<br>Compare Total vs. Renair<br>Create / Edit Salvage Assignment<br>View Salvage Status                                                                                                    | Police Rep                                                                 | ort Requests                                                                        |                                            | _           | _          |           |        |                |     |  |
| Assign Salvage Coordinator                                                                                                    | Date<br>There are no                                                       | Request police report requests.                                                     | Vendor                                     | Report Type |            | Status    |        | Actions        |     |  |

The **Claim Folder Summary** page includes the following Salvage links:

- Date the Salvage Assignment (if there is one) was originally sent to the • Salvage Vendor
- Link to the Salvage Assignment Report •
- Total vs. Repair Comparisons Report •
- Latest salvage status and associated dates •
- Salvage Assignment status

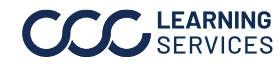

Create Salvage Next, we'll look at the sections and fields contained in a Salvage Assignment Assignment as well as the steps for completing it. **Overview** 

Data from the Claim Folder auto-populates the corresponding fields. If information is **not** available from the Claim Folder, you must **manually** enter it in the required fields, which are marked with **red** asterisks.

Note: Once the Vendor accepts the Assignment, the message "Salvage Assignment successfully sent" displays within seconds on the View Salvage Status page. The View Data page closes.

|                                                                                                    | CCC Salvage Workflow 🔗 Q 🙆 🕪                                                                                                    |
|----------------------------------------------------------------------------------------------------|----------------------------------------------------------------------------------------------------|
| Data     Actions       Claim Reference ID     072780288       Salvage Assignment     Claim Data       Claim Office     EAST       Vehicle     245 Chevroit       245 Chevroit     PND       Equinical Lization     Vehicle | Crasts / Edit Salvage Assignment       Citian Duds       Vehicle Data       Pick Up Inb       Salvage Assignment   Lat Seved 8/05/02/4 1124 8/ AM CST Lat Seved 8/05/02/4 1124 8/ AM CST Lat Tet  Address * Seved Cy Lat Seved 8/05/02/4 1124 8/ AM CST Lat Seved 8/05/02/4 1124 8/ AM CST Lat Seved 8/05/02/4 1124 8/ |
|                                                                                                    | Salage Conclusion         Assign Mysel         See the Conclusion * Assign Mysel         See the Conclusion * Assign Mysel         See the Conclusion * Assignment           Salesge Conclusion * Assignment         (312         ) 229         5.0406         external * Assignment                                                                                                    |

Note: When the Salvage Assignment is sent, the application validates the data and sends the Assignment to the Vendor.

Continued on next page

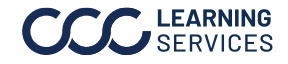

**LEARNING** ©2017-2024. CCC Intelligent Solutions Inc. All rights reserved. SERVICES CCC° is a trademark of CCC Intelligent Solutions Inc.

Completing the The following outlines the most common type of **Salvage Assignment**: Auction. To complete the Assignment, review each section below and make Salvage Assignment any necessary changes or additions to the data, and enter any appropriate instructions.

| Part | Description                                                         |
|------|---------------------------------------------------------------------|
| А    | Assignment Type: Role-based. If available, you can change the       |
|      | type as needed without cancelling the Assignment.                   |
| В    | The <b>Salvage Coordinator</b> can be you, the Adjuster, or someone |
|      | else in the organization.                                           |

| Claim Data                                                        | Vehicle Data       | Pick Up Info       | Salvage Assignment          |                                                         |
|-------------------------------------------------------------------|--------------------|--------------------|-----------------------------|---------------------------------------------------------|
|                                                                   |                    |                    | Last Saved: 04/<br>08:56:25 | 19/2017 Last Sent: 04/07/2017<br>AM CST 06:17:59 AM CST |
| Loss                                                              |                    |                    |                             |                                                         |
| Date of Loss                                                      | Time               | of Loss            | Type of Loss *<br>Collision | Cause of Loss *<br>Unknown                              |
| Assignment Type<br>Auction<br>Title Only<br>Owner Retain<br>Other | pe A               |                    |                             |                                                         |
| Vehicle Owne                                                      | er                 |                    |                             |                                                         |
| Vehicle Own                                                       | er is Insured 🗌 Ve | hicle Owner is Con | npany                       |                                                         |
| Last                                                              | First              |                    |                             |                                                         |
| Mingus                                                            | Cha                | rles               |                             |                                                         |
| Address *                                                         | 0.4.               |                    | Otata                       | Destal Onde                                             |
| 123 Main St                                                       | City               | 200                | State                       | Postal Code                                             |
| 125 Main or                                                       |                    | ago                |                             | 00132                                                   |
| Phone *                                                           |                    |                    |                             |                                                         |
| (847)55                                                           | 5 - 4324           | extn-22322         |                             |                                                         |
| Salvage Cool                                                      | rdinator B         |                    |                             |                                                         |
| O Select from C                                                   | Coordinators 🖲 As  | sign Myself 🔿 Sel  | ect from Adjuster           |                                                         |
| Salvage Coordi                                                    | nator Name Phor    | ne *               |                             |                                                         |
| APPRAISER, AD                                                     | JUSTER (312        | 2)555              | - 4636 extn-                |                                                         |

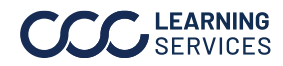

Completing the You can access and add information about the vehicle under the Vehicle Data Salvage tab. Here we see three sections: Vehicle Description, Vehicle, and Vehicle Assignment, **Details**. Enter any information that is **not** auto populated. Continued

Important: The VIN will auto-populate here if it's available in the Claim Folder. If it's **not** present, enter the VIN and click the **Decode VIN** button.

| Claim Data Vehi     | icle Data | Pick Up Info   | Salvage Assignm | ent                                       |                 |                 |
|---------------------|-----------|----------------|-----------------|-------------------------------------------|-----------------|-----------------|
|                     |           |                |                 | Last Sent: 04/07/2017 06:17:59 AM CS      | Г               |                 |
| Vehicle Description |           |                |                 |                                           |                 |                 |
| Claim Type *        |           | Vehicle Type   | •               |                                           |                 |                 |
| Vehicle             |           | ► Car          | ~               |                                           |                 |                 |
| VIN                 |           |                |                 |                                           |                 |                 |
|                     |           |                |                 |                                           |                 |                 |
| Unknown             |           |                |                 |                                           |                 |                 |
| Decode VIN Enter    | Vehicle   |                |                 |                                           |                 |                 |
| Vehicle             |           |                |                 |                                           |                 |                 |
| Vehicle             | Type      | Body Style     |                 | Engine                                    |                 | Model<br>Number |
| 2012 Acura TL       | Car       | AWD w/Super Ha | andling         | 6-3.7L Gasoline Electronic Fuel Injection |                 | 3000            |
|                     |           |                |                 |                                           |                 |                 |
| Vehicle Details     |           |                |                 |                                           |                 |                 |
| Exterior Color      |           | License Plate  | #               | State                                     |                 |                 |
|                     |           |                |                 | ~                                         |                 |                 |
| Driveable •         |           | Primary Impa   | ct Area 📍       | Secondary Impact Area                     |                 |                 |
| ⊖ yes ● no          |           | Right Front    | ~               | ×                                         |                 |                 |
|                     |           |                |                 |                                           |                 |                 |
|                     |           |                |                 |                                           |                 |                 |
|                     |           |                |                 | Save Assignment                           | Send Assignment |                 |

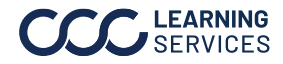

| Completing the<br>Salvage<br>Assignment, | You car<br>see two<br>any info | ou can access and add more information under the <b>Pick Up Info</b> tab. Here we<br>be two sections: <b>Pick Up Location &amp; Contact and Pick Up Instructions</b> . Enter<br>any information that is <b>not</b> auto populated.                                                                                                    |  |  |  |  |  |
|------------------------------------------|--------------------------------|----------------------------------------------------------------------------------------------------|--|--|--|--|--|
| Continued                                | Part                           | Description                                                                                                    |  |  |  |  |  |
|                                          | A                              | The Vehicle Location Type and Location Name might have changed<br>between the time of inspection and when it was submitted for Pick<br>Up. Verify the information PRIOR to sending the Assignment. The<br>system uses the State or Postal Code listed here to determine the<br>Salvage Vendor.<br>Hold Pick Up is the date the vehicle is released by the owner, police,<br>insurance company, etc. Not all Vendors use this. If you select Hold<br>Pick Up, you must provide a date and hold instructions |  |  |  |  |  |
|                                          | C<br>D                         | <ul> <li>Pick-up/Release Date: Role-based. You can specify the date the Vehicle is available to the Salvage Vendor.</li> <li>Keys with Vehicle should be verified. Vehicles without keys have a lower resale value.</li> </ul>                                                                                                    |  |  |  |  |  |

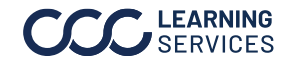

| Completing the         | Claim Data Vehicle I                        | Data Pick Up Info S     | alvage Assignment                     |                                                |
|------------------------|---------------------------------------------|-------------------------|---------------------------------------|------------------------------------------------|
| Salvage<br>Assignment, |                                             |                         | Last Saved: 04/19/20<br>09:18:28 AM C | 17 Last Sent: 04/07/2017<br>ST 06:17:59 AM CST |
| Continued              | Pick Up Location & Con<br>Location Type * A | tact<br>Location Name * |                                       |                                                |
|                        | Pick Up Contact                             | Home                    |                                       |                                                |
|                        | Last                                        | First                   |                                       |                                                |
|                        | Address *<br>Street                         | City                    | State                                 | Postal Code                                    |
|                        | 123 Main St                                 | Chicago                 | Illinois 🗸                            | 60192                                          |
|                        | Phone •<br>(342) 555 - 23                   | 42                      |                                       |                                                |
|                        | Pick Up Instructions                        | Pick-up/Release Date *  | Hold Instructions                     |                                                |
|                        | B<br>Keys with Vehicle                      |                         |                                       |                                                |
|                        |                                             | 0                       |                                       |                                                |
|                        |                                             |                         | Save Assignment                       | Send Assignment                                |

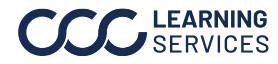

| Completing the<br>Salvage<br>Assignment, | You car<br>tab. He | You can access and add yet more information under the <b>Salvage Assignment</b> tab. Here we see two sections: <b>Advance Charges &amp; Salvage Instructions</b> .                                                                |  |  |  |  |  |  |
|------------------------------------------|--------------------|----------------------------------------------------------------------------------------------------|--|--|--|--|--|--|
| Continued                                | Part               | Description                                                                                                    |  |  |  |  |  |  |
|                                          | А                  | <b>Advance Charges</b> must be paid before the vehicle is released from its current location. Enter amounts if needed.                                                                                                    |  |  |  |  |  |  |
|                                          |                    | These are <b>charges</b> that <b>accrue</b> on the lot and are paid by the <b>Salvage Vendor</b> on the seller's behalf to pick up the vehicle. These charges are typically owed to a <b>Repair Facility or storage service</b> . |  |  |  |  |  |  |
|                                          | В                  | Total and Net Charges are auto calculated as you enter dollar amounts.                                                                                                    |  |  |  |  |  |  |
|                                          | С                  | <b>Junk Program:</b> Specific <b>Salvage Disposal</b> program between Insurer and Salvage Vendor.                                                                                                    |  |  |  |  |  |  |
|                                          | D                  | <b>Hold for Inspection:</b> Vehicle may be <b>held and not processed</b> for many different reasons, which must be identified in the Notes/Instructions field.                                                                    |  |  |  |  |  |  |

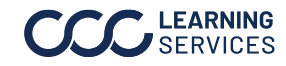

| Completing the         | Claim Data Vehicle [   | Data Pick Up Info   | Salvage Assignment                        |                                          |
|------------------------|------------------------|---------------------|-------------------------------------------|------------------------------------------|
| Salvage<br>Assignment, |                        |                     | Last Saved: 04/19/2017<br>09:18:28 AM CST | Last Sent: 04/07/2017<br>06:17:59 AM CST |
| Continued              | Advance Charges        |                     |                                           |                                          |
|                        | Daily Storage          |                     |                                           |                                          |
|                        | Start                  | Days                | Daily Rate                                |                                          |
|                        |                        | 0 A                 | \$ 0.00                                   |                                          |
|                        | Description            | Advance Charges     | Carrier Paid                              |                                          |
|                        | Flat Rate Storage      | \$ 0.00             | \$ 0.00                                   |                                          |
|                        | Towing                 | \$ 0.00             | \$ 0.00                                   |                                          |
|                        | Labor                  | \$ 0.00             | \$ 0.00                                   |                                          |
|                        | Miscellaneous          | \$ 0.00             | \$ 0.00                                   |                                          |
|                        | Тах                    | \$ 0.00             | \$ 0.00                                   |                                          |
|                        | Daily Storage Total    | \$ 0.00             | \$ 0.00                                   |                                          |
|                        | Total B<br>Net Charges | \$ 0.00<br>\$ 0.00  | \$ 0.00                                   |                                          |
|                        | Salvage Instructions   | Hold for Inspection | D                                         |                                          |
|                        | S 0.00                 | Approval Required   |                                           |                                          |
|                        | Notes / Instructions   |                     |                                           |                                          |
|                        | 1                      | 0of 2,00            | 00 characters used                        |                                          |

Once you finish adding and updating the information in the fields described above, click the Send Assignment button to submit the Salvage Assignment.

Note: If you receive error messages while attempting to submit the Assignment, enter the missing information as needed.

| Notes / Instructions       |                 |
|----------------------------|-----------------|
| Hold for inspection.       | ^               |
|                            | ~               |
| 20of 2,000 characters used |                 |
|                            |                 |
| Save Assignment            | Send Assignment |

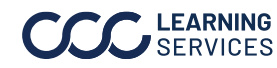

| <b>Completing the<br/>Salvage<br/>Assignment</b> ,<br>Continued | The <b>Title Only Assignment</b> allows you to <b>save information</b><br>processing services provided by the Salvage Vendor.<br>Click <b>Save Assignment</b> (the Send Assignment button<br>will be disabled) to add the information to the Claim<br>Folder. | related to title Assignment Type Auction Title Only Owner Retained Other |
|-----------------------------------------------------------------|----------------------------------------------------------------------------------------------------|--------------------------------------------------------------------------|
|                                                                 | The <b>Owner Retained Assignment</b> is used to denote the <b>Vehicle Owner kept</b> the Vehicle instead of salvaging it.                                                                                                    | Assignment Type *                                                        |
|                                                                 | Click <b>Save Assignment</b> (the Send Assignment button<br>will be disabled) to add the information to the Claim<br>Folder.                                                                                                    | <ul> <li>Title Only</li> <li>Owner Retained</li> <li>Other</li> </ul>    |

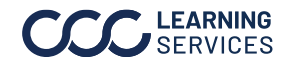

### Salvage Status & Business Events

#### Introduction There are two ways to see the state of a Salvage Claim:

- On the View Salvage Status page (click the View Salvage Status link in • the left side panel under the Salvage section of a Claim Folder's Actions tab)
- The Business Events under a Claim Folder's History tab •

Use this data to track a Vehicle's **progress** through the Salvage process.

| View Salvage Status                        |                                                                  |                                                                                                    |                                                           |  |
|--------------------------------------------|------------------------------------------------------------------|----------------------------------------------------------------------------------------------------|-----------------------------------------------------------|--|
| Salvage Assignment Summary                 |                                                                  |                                                                                                    |                                                           |  |
| Assignment                                 | Assignment IDs                                                   | Vendor                                                                                                | Pick Up Location                                          |  |
| Confirmed<br>Originally Sent<br>04/07/2017 | CCC<br>202530<br>Insurance Company<br>EDRP TEST INS<br>COMPANY 7 | COPART SALVAGE AUTO<br>AUCTIONS<br>4665 BUSINESS<br>CENTER DRIVE,111<br>TRAVIS AFB, CA 94535<br>-5001 | Home<br>123 Main St<br>Chicago, 60192<br>Contact<br>-2342 |  |
| Salvage Status from Salvage Vendor         |                                                                  |                                                                                                    |                                                           |  |
| Date                                       | Code                                                             | Status                                                                                                |                                                           |  |
| 04/07/2017                                 | VAS                                                              | New Assig                                                                                             | nment Accepted                                            |  |

### **Business Events**

A Business Event is created for each Vendor Status and displays under a Claim Folder's **History** tab. There are codes and descriptions associated with each status received from the Vendor. There are also Standard and Non-Standard Events.

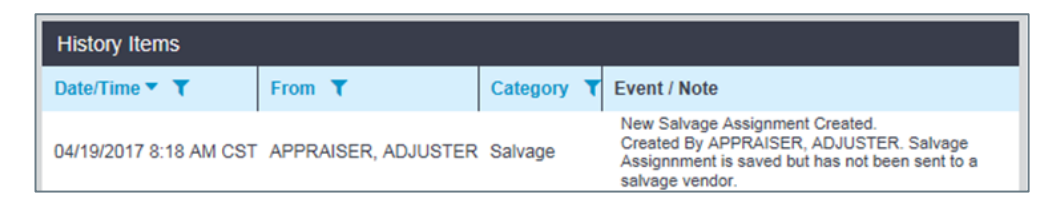

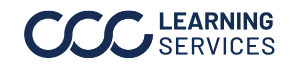

## Salvage Status & Business Events, Continued

| Standard &   |
|--------------|
| Non-Standard |
| Vendor       |
| Statuses &   |
| Events       |

Standard Events usually occur during the Salvage lifecycle. Non-Standard Events might or might not occur. The following table lists both types of Vendor Event Status Codes:

| Status | Description                          |  |  |
|--------|--------------------------------------|--|--|
| ABA    | Awaiting Bid Approval                |  |  |
| ABI    | Awaiting Billing and Inventory       |  |  |
| ABP    | Awaiting Buyer Payment               |  |  |
| ACC    | Awaiting Clear for Charges           |  |  |
| ACP    | Awaiting Clear for Pick Up           |  |  |
| ADD    | Awaiting Driver Dispatch             |  |  |
| AMR    | Approval to Move Received            |  |  |
| ΑΟΤ    | Awaiting Original Title              |  |  |
| ΑΡΑ    | Awaiting Pick Up Arrival             |  |  |
| ARD    | Actual Release Date                  |  |  |
| ASP    | Awaiting Seller Payment              |  |  |
| ASR    | Assignment Received                  |  |  |
| ATF    | Awaiting Title from State            |  |  |
| ATR    | Title Received (Executable)          |  |  |
| ATT    | Awaiting Transferable Title          |  |  |
| AUS    | Salvage Auction Scheduled            |  |  |
| AWA    | Awaiting Auction                     |  |  |
| BIDA   | Bid Accepted                         |  |  |
| BIDR   | Bid Rejected                         |  |  |
| BPR    | Buyer Paid                           |  |  |
| BRE    | Buyer Reneges on Payment             |  |  |
| CAN    | Salvage Vehicle Assignment Cancelled |  |  |
| CARPH  | Car Placed on Hold                   |  |  |
| ССН    | Car Cleared for Charges              |  |  |
| ССР    | Car Cleared for Pick Up              |  |  |
| CHD    | Owner Retained / Charges Due         |  |  |
| CLO    | Close                                |  |  |
| CLS    | Closed                               |  |  |
| CNR    | Car Arrived / Not Received           |  |  |
| CPS    | Car Placed om Sale                   |  |  |
| DPD    | Document Pending                     |  |  |
| DSP    | Tow Truck Dispatched                 |  |  |
| EAR    | Electronic Assignment Received       |  |  |
| ERD    | Estimated Release Date               |  |  |
| FPR    | Final Payment Received               |  |  |
| HRD    | Hold Release (End) Date              |  |  |

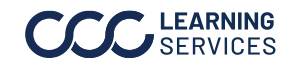

### Salvage Status & Business Events, Continued

| Standard &   | Status  | Description                        |
|--------------|---------|------------------------------------|
| Non-Standard | HSD     | Hold Start Date                    |
| Vendor       | INSPREL | Released from Inspection           |
| Statuses &   | KCC     | Keys Available Change              |
| Events,      | LNC     | Lot Change                         |
| Continued    | ORV     | Owner Retained Vehicle             |
|              | PCC     | Problem Clearing Charges           |
|              | PMT     | Ready for Seller Proceeds          |
|              | PPU     | Problem Clearing for Pick Up       |
|              | RPR     | Release Problem                    |
|              | RSL     | Ready for Sale                     |
|              | SCH     | Seller Changed / Charges Due       |
|              | SPR     | Seller Payment Received            |
|              | SSC     | Sent Settlement Check              |
|              | STL     | Settled                            |
|              | TCL     | Closed; All Transactions Stop      |
|              | TFR     | Theft Recovery                     |
|              | TNT     | Title Not Transferable             |
|              | TRJ     | Title Rejected by State            |
|              | TRS     | Title Received from State          |
|              | TSS     | Title Sent to State                |
|              | VAS     | Vehicle Assigned to a Salvage Pool |
|              | VCI     | Vehicle Checked in Received        |
|              | VDL     | Vehicle Delivered to Yard          |
|              | VHS     | Vehicle Sold                       |
|              | VHY     | Awaiting Inspection Release        |
|              | VPU     | Car Picked Up                      |
|              | YLC     | Yard Location Change               |

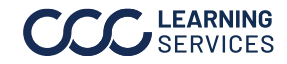

### Salvage Status & Business Events, Continued

| Standard &          |
|---------------------|
| <b>Non-Standard</b> |
| Vendor              |
| Statuses &          |
| Events,             |
| Continued           |
|                     |

The Latest Salvage Status displayed under a Claim Folder's Summary tab updates when one of the following statuses is received from the Salvage Vendor:

| New Assignment         | Transferrable Title      | Buyer Payment        |
|------------------------|--------------------------|----------------------|
| Accepted               | Received by Vendor       | Received             |
| Hold for Sale          | Vendor Applied for Title | Seller Payment       |
|                        | from State               | Received             |
| Released from Sale     | Vendor Received Title    | Lot Closed           |
| Hold                   | from State               |                      |
| Vehicle Delivered to   | Vehicle Sold Business    | Vehicle Salvage      |
| Yard                   | Event                    | Assignment Cancelled |
| Vehicle Inventoried by | Settlement Complete      |                      |
| Vendor                 |                          |                      |

Not all **Salvage Vendors** use each of these statuses. Further, there are more statuses than the ones listed here; however, these are the only ones that update the Latest Salvage Status. Many of these are also available from the Salvage Status Search.

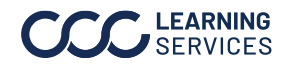

### **Updating a Salvage Assignment**

### Introduction Now that we know how to create a **Salvage Assignment**, let's talk about how to update one. After you submit a **Salvage Assignment**, the following actions are available:

- Edit the Assignment
- **Cancel** the Assignment
- Assign another Salvage Coordinator
- View Salvage Status or other salvage data received from the Vendor. •

This job aid explains how to perform each of these actions.

Note: A Salvage Assignment must have a status of Confirmed or Saved to be edited.

Searching for There are several ways to search for a **Salvage Claim** to update. Once the Salvage Claims desired Salvage Claim is found, you can edit it, cancel it, or assign it to another Salvage Coordinator.

| To Search By                 | Select                                                                                                    |  |
|------------------------------|----------------------------------------------------------------------------------------------------|--|
| Salvage Coordinator          | The <b>Salvage Coordinator</b> from the drop list or                                                                       |  |
|                              | accept default (none).                                                                                                    |  |
| Salvage Status               | The <b>Current Salvage Status</b> from the available                                                                       |  |
|                              | options listed.                                                                                                    |  |
| Salvage Assignment<br>Status | The <b>Current Salvage Assignment Status</b> from the available options listed.                                            |  |
|                              | The desired <b>Salvage Vendor</b> from the drop list or<br>leave it blank to search for Claims assigned to all<br>vendors. |  |

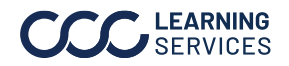

Follow these steps to **edit** an existing **Salvage Assignment**. Edit Salvage Assignment

| Step | Action                                                                                                    |  |  |  |
|------|----------------------------------------------------------------------------------------------------|--|--|--|
| 1    | Go to the <b>Salvage Claims to Manage</b> Worklist on the <b>Portal Home Page</b> or use<br><b>Quick Search for Claim Folders</b> on the left side panel of the Home Page to locate                                                                                                    |  |  |  |
| 2    | Click on the Claim Reference ID to open the Claim Folder to the Summary Page. Salvage Claims to Manage Claim Reference ID Vehicle Owner Salvage Coordinator Assignment Sent Assignment Status Salvage Vendor Salvage Vendor Salvage Ven |  |  |  |
| 3    | Click on the Create/Edit Salvage<br>Assignment link in the left side panel<br>to open the Salvage Assignment.<br>Create / Edit Salvage Assignment<br>View Salvage Status<br>Assign Salvage Coordinator                                                                                                    |  |  |  |
| 4    | Make the desired changes to the <b>Salvage Assignment</b> .                                                                                                    |  |  |  |
| 5    | Click the <b>Send Assignment</b> button at the bottom of the page. You will receive <b>confirmation</b> your changes have been saved.                                                                                                    |  |  |  |

Note: Use the Send Assignment button when updating an Assignment. However, if the Assignment Type is **Owner Retained or Title Only**, use the **Save Assignment** button.

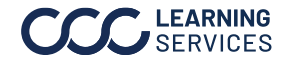

Cancel Salvage A Salvage Assignment can be cancelled, but this is not a normal process for Assignment the Vendor. Further, the timing of the **Cancellation Request** affects the Vendor's ability to accept a cancellation since a Salvage Assignment tells the Vendor to pick up a vehicle, which can happen within hours of Assignment receipt.

> After the Vendor accepts the **cancellation**, the application changes the state of the assignment to Cancel Request.

> The Vendor processes the **cancellation** request **manually**. Once the cancellation is received from the Vendor, the system changes the state from Cancel Request to Cancelled.

Note: The Salvage Assignment state will remain as Cancel Request if the Vendor does not accept the request.

When you submit a cancellation request but verbally confirm with the Vendor the request has been withdrawn, you can change the state from **Cancel** Request to Confirmed. Doing this allows you to view and/or edit the Salvage Assignment.

Procedure Follow these steps to cancel a Salvage Assignment.

| Step | Action                                                                                                    |                                                                                                    |  |
|------|----------------------------------------------------------------------------------------------------|----------------------------------------------------------------------------------------------------|--|
| 1    | Go to the <b>Salvage Claims to Manage</b> Worklist or use <b>Quick</b><br><b>Search for Claim Folders</b> to locate the desired Claim Folder. |                                                                                                    |  |
| 2    | Click on the <b>Claim Reference ID</b> to open the Claim Folder to the Summary Page.                                                          |                                                                                                    |  |
| 3    | Click on the <b>View</b><br><b>Salvage Status</b> link in<br>the left side panel.                                                             | Salvage<br>Compare Total vs. Repair<br>Create / Edit Salvage Assignment<br>View Salvage Status<br>Assign Salvage Coordinator |  |

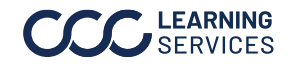

| Procedure, Step         |   | Action                                                                                                    | Action                                                                                                    |  |
|-------------------------|---|----------------------------------------------------------------------------------------------------|----------------------------------------------------------------------------------------------------|--|
| Procedure,<br>Continued | 4 | Click on the <b>Actions Tab</b> in the left side<br>panel to access <b>available</b> Salvage<br>actions.                                                                                               | Data       Actions         Claim Reference ID         tests]_040717_1         Salvage Total vs. Repair Comparison         Compare Total vs. Repair         Salvage Assignment         Create / Edit Salvage Assignment         Cancel Salvage Status         Other Salvage Workflow Actions         Assign Salvage Claims         Claim Folder         Go to Claim Folder |  |
|                         | 5 | Click the <b>Cancel Salvage Assignment</b><br>link. The Cancel Assignment page opens.                                                                                                    | Data       Actions         Claim Reference ID         testsj_040717_1         Salvage Total vs. Repair Comparison         Compare Total vs. Repair         Salvage Assignment         Create / Edit Salvage Assignment         Cancel Salvage Assignment         View Salvage Satus         Other Salvage Claims         Claim Folder         Go to Claim Folder          |  |
|                         | 6 | Select the <b>Reason</b> for the Cancellation from<br>Cancel Assignment<br>Cancellation Info<br>Reason * Notes *<br>Car is Repairable<br>Cancel Do Not Send<br>Cancellation Continue Send Cancellation | n the dropdown menu.                                                                                                    |  |
|                         | 7 | Enter <b>comments</b> for the Vendor about the Cancellation in the <b>Notes</b> field.                                                                                                    | reason for the                                                                                                    |  |
|                         | 8 | Click the Continue - Send Cancellation but                                                                                                    | ton to submit.                                                                                                    |  |

The **Salvage Vendor** will contact you to **confirm** the Cancellation.

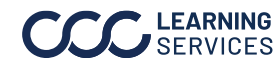

View Salvage The Salvage Coordinator can access the View Salvage Status page to review Status Vendor **updates** for a particular Salvage Assignment. Follow these steps to view or change the Salvage Status.

| Step | Action                                                                                                    |                                                                                                    |  |  |  |
|------|----------------------------------------------------------------------------------------------------|----------------------------------------------------------------------------------------------------|--|--|--|
| 1    | Go to the <b>Salvage Claims to Manage</b> Worklist on the <b>Portal Home</b><br><b>Page</b> or use <b>Quick Search for Claim Folders</b> to locate the desired<br>Claim Folder. |                                                                                                    |  |  |  |
| 2    | Click on the <b>Claim Reference ID</b> to open the Claim Folder to the Summary Page.                                                                                            |                                                                                                    |  |  |  |
| 3    | Click on the <b>View Salvage</b><br><b>Status</b> link in the left side<br>panel.                                                                                               | Salvage<br>Compare Total vs. Repair<br>Create / Edit Salvage Assignment<br>View Salvage Status<br>Assign Salvage Coordinator |  |  |  |

The View Salvage Status page contains the Vendor data, status, and codes you need to determine where the vehicle is in the Salvage **process**.

### Yard Location and Contact info displays here and under Business Events.

| Data Actions                                                    |                                                                            | View Salvage Status                                                          | View Salvage Status                                                                |                                                                                                    |                                                                      |                         |
|-----------------------------------------------------------------|----------------------------------------------------------------------------|------------------------------------------------------------------------------|------------------------------------------------------------------------------------|----------------------------------------------------------------------------------------------------|----------------------------------------------------------------------|-------------------------|
| Claim Reference                                                 | e ID                                                                       | Salvage Assignment                                                           | Summary                                                                            |                                                                                                    |                                                                      |                         |
| tests_040717_1<br>Salvage Assignment<br>Confirmed<br>Claim Data |                                                                            | Assignment<br>Confirmed<br>Originally Sent<br>04/07/2017                     | Assignment IDs<br>CCC<br>202530<br>Insurance Company<br>EDRP TEST INS<br>COMPANY 7 | Vendor<br>COPART SALVAGE AUTO<br>AUCTIONS<br>4665 BUSINESS CENTER<br>DRIVE,111                                         | Pick Up Location<br>Home<br>123 Main St<br>Chicago, 60192<br>Contact |                         |
|                                                                 |                                                                            |                                                                              |                                                                                    |                                                                                                    |                                                                      | Claim Office<br>Vehicle |
| 1012 Acura RL                                                   | AWD w/Super<br>Handling<br>6-3.7L Gasoline<br>Electronic Fuel<br>Injection | Salvage Status from Date                                                     | Salvage Vendor<br>Code<br>VAS                                                      | Status<br>New Assignment Accepted                                                                                      |                                                                      |                         |
| Vehicle Location 60192                                          |                                                                            | Salvage Vendor Data                                                          |                                                                                    |                                                                                                    |                                                                      |                         |
|                                                                 |                                                                            | Vehicle<br>Vehicle<br>VIN<br>Keys Available<br>Driveable<br>Approval to Move | 2012 Acura RL<br>no                                                                | Vehicle Location Yard<br>TX - AUSTIN<br>222 MAPLE STREET<br>L/VINGSTON, LA 70754<br>Contact<br>, N/A<br>(225) 261-0102 |                                                                      |                         |

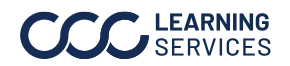

| Update<br>Salvage<br>Coordinator | The <b>Salvage Coordinator</b> defaults to <b>you</b> as the owner of the claim. You might find it necessary to <b>assign</b> another <b>Adjuster/Appraiser or Salvage</b><br><b>Coordinator</b> to complete the process. Follow these steps to <b>assign</b> another Salvage Coordinator to a claim. |                                                                                                    |                                                                                                    |  |  |
|----------------------------------|----------------------------------------------------------------------------------------------------|----------------------------------------------------------------------------------------------------|----------------------------------------------------------------------------------------------------|--|--|
|                                  | Step                                                                                                    | Action                                                                                                    |                                                                                                    |  |  |
|                                  | 1                                                                                                    | Go to the <b>Salvage Claims to Manage</b> Worklist on the <b>Portal Home</b><br><b>Page</b> or use <b>Quick Search for Claim Folders</b> to locate the desired<br>Claim Folder.                                                                                                    |                                                                                                    |  |  |
|                                  | 2                                                                                                    | Click on the <b>Claim Reference ID</b> to open the Claim Folder to the Summary Page.                                                                                                    |                                                                                                    |  |  |
|                                  | 3                                                                                                    | Click the <b>Assign Salvage</b><br><b>Coordinator</b> link in the left side<br>panel. The Assign Salvage Claims<br>page opens.                                                                                                    | Salvage<br>Compare Total vs. Repair<br>Create / Edit Salvage Assignment<br>View Salvage Status<br>Assign Salvage Coordinator                                              |  |  |
|                                  |                                                                                                    | Assign Salvage Claims <ul> <li>Find Salvage Claims</li> <li>Assign Salvage Claims</li> </ul> Claims Found       Claims         Claim Reference       Vehicle<br>Owner         Image Claims       Salvage Coordinator         Image Claims       Assignment<br>Status         Image Claims       Assignment<br>Status         Salvage Coordinator       Outpriss         Salvage Coordinator       Showing 1 of 1 Results         Solvage Coordinator       Showing 1 of 1 Results                                                                                                    | Salvage Vendor Lot Salvage Status Current Salvage<br>PART SALVAGE AUTO 49877547 04/07/2017 VAS                                                                            |  |  |
|                                  | 4                                                                                                    | Claims Found<br>Claims Found<br>Claims Found<br>Claims Reference<br>Vehicle<br>ListsL_040717_1<br>ListsL_040717_1<br>Salvage Coordinator<br>Vehicle<br>Salvage Coordinator<br>Vehicle<br>Salvage Coordinator<br>Vehicle<br>Salvage Coordinator<br>Salvage Coordinator<br>Vehicle<br>Salvage Coordinator<br>Salvage Coordinator<br>Salvage Coordinator<br>Salvage Coordinator<br>Salvage Coordinator<br>Salvage Coordinator<br>Salvage Coordinator                                                                                                    | Salvage Vendor<br>PART SALVAGE AUTO<br>CTIONS                                                                                                    |  |  |
|                                  | 5                                                                                                    | Use the dropdown menu to select the<br>Coordinator.<br>Assign Salvage Claims<br>Find Salvage Claims      Assign Salvage Claims     Claims Found     Claims Found     Claims Found     Claims Reference     Vehicle     Mones     APPRAISER     04/07/2017     Confirmed     Cold     Confirmed     Confirmed     Confirmed     Confirmed     Confirmed     Salvage Coordinator     Salvage Coordinator     Confirmed     Confirmed     Confirmed     Confirmed     Confirmed     Confirmed     Salvage Coordinator     Salvage Coordinator     Confirmed     Confirmed     Confirmed     Confirmed     Confirmed     Confirmed     Confirmed     Confirmed     Confirmed     Salvage     Coordinator     Salvage Coordinator     Confirmed     Confirmed | desired Salvage<br>salvage Vendor<br>PART SALVAGE AUTO<br>TONS Lot Salvage Status<br>Date Current Salvage<br>Status<br>Current Salvage<br>Status<br>Salvage Vendor<br>VAS |  |  |
|                                  | 6                                                                                                    | Click the <b>Assign Coordinator</b> button.                                                                                                    | Assign Coordinator                                                                                                    |  |  |
|                                  | The page                                                                                                    | refreshes with this message: <b>"Salvage</b> a                                                                                                    | assignments have been                                                                                                    |  |  |

successfully assigned to the Salvage Coordinator selected."

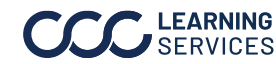